## 软件正版化检查工具客户端安装指南

一、 下载客户端软件

下载软件前请先查看个人电脑的系统类型(64 位操作系统/32 位操作系统):我的电脑-属性-关于-系统类型。根据个人电脑的系 统类型下载相应的软件安装程序。

| 设置            |                                                                                                    |                |                                                      |
|---------------|----------------------------------------------------------------------------------------------------|----------------|------------------------------------------------------|
| <u>ش</u> Ξ    | 主页                                                                                                    | 关于             |                                                      |
| 查找            | ん しょうしょう ひょうしん ひょうしん ひょう ひょう ひょう ひょう ひょう ひょう ひょう ひょう ひょう ひょう | 系统正在监控并        | <b>并保护你的电脑。</b>                                      |
| 系统            |                                                                                                    | 在 Windows 安全中/ | 心中查看详细信息                                             |
| □ 月           | 屏幕                                                                                                    | 设备规格           |                                                      |
| r1w) ≡        | <u>+</u>                                                                                                    | 设备名称           | hp-PC                                                |
| 10 -          |                                                                                                    | 处理器            | Intel(R) Core(TM) i7-7700 CPU @ 3.60GHz              |
| D i           | 通知和操作                                                                                                    | 机带 RAM         | 8.00 GHZ<br>8.00 GB (7.87 GB 可用)                     |
| ь -           | <b>在</b> 24 明王                                                                                                    | 设备 ID          | E9F9167C-7356-4FAB-B26C-CAF6A12F4462                 |
| 2             | ▽注助 <del>」</del>                                                                                                    | 产品 ID          | 00331-10000-00001-AA833                              |
| 0 6           | 电源和睡眠                                                                                                    | 系统类型           | 64 位操作系统,基于 x64 的处理器                                 |
|               |                                                                                                    | 笔和触控           | 没有可用于此显示器的笔或触控输入                                     |
| □ 7           | 与储                                                                                                    | 复制             |                                                      |
| 다. 고          | 平板电脑                                                                                                    |                |                                                      |
| 0             |                                                                                                    | 重命名这台电脑        |                                                      |
| <b>⊟i</b> ≇   | 多任务处理                                                                                                    |                |                                                      |
| جم t          | 几 <u>影到</u> 此中 际                                                                                                    | Windows 规格     |                                                      |
| <u>6</u> 2 ]. |                                                                                                    | 版本             | Windows 10 专业版                                       |
| X 1           | 本验共享                                                                                                    | 版本号            | 21H2                                                 |
|               |                                                                                                    | 安装日期           | 2021/4/26                                            |
| Ê Ş           | 剪贴板                                                                                                    | 操作系统内部版本       | 19044.2965                                           |
| ≫ i           | 元程桌面                                                                                                    | 体验             | Windows Feature Experience Pack<br>1000.19041.1000.0 |
|               | ¥Ŧ                                                                                                    | 复制             |                                                      |

二、 安装软件

双击下载的安装程序,点击"Install"进行安装。

| Setup - 软件资产管理系统 version 1.0(Mi42LjA)                                                             | _        |      | $\times$ |
|---------------------------------------------------------------------------------------------------|----------|------|----------|
| Ready to Install                                                                                  |          |      | FI       |
| Setup is now ready to begin installing 软件资产官理系统 on your computer.                                 |          |      | (10)     |
| Click Install to continue with the installation, or click Back if you want to review or change an | y settir | ngs. |          |
| Destination location:<br>C:\Program Files (x86)\软件资产管理系统                                          |          |      | ^        |
|                                                                                                   |          |      |          |
|                                                                                                   |          |      |          |
|                                                                                                   |          |      |          |
|                                                                                                   |          |      |          |
|                                                                                                   |          |      |          |
|                                                                                                   |          |      |          |
|                                                                                                   |          |      |          |
| <                                                                                                 |          | >    |          |
| Install                                                                                           |          | Ca   | incel    |
|                                                                                                   |          |      |          |

三、 正常启动

安装完成后,客户端弹窗如被防火墙拦截,请点击"允许访问",运行成功并正常启动后如下图所示,所属单位自动显示"华南师范大学"。

|         | 软件资产管理系统客户端    | 8 |
|---------|----------------|---|
| 软件资产管理  | * 所属单位: 华南师范大学 | • |
| 软件正版化保障 | * 所属部门: 数学科学学院 | • |
|         | *员工名:          |   |
|         | 房间号:           |   |
|         | 资产编号:          |   |
|         | 计算机品牌:         |   |
|         | * 计算机类型: 台式机   | • |
|         | 乾件列末 提交        |   |

四、 填写个人信息并提交。

下拉选择所属部门(学校二级单位)及计算机类型,员工名请 输入该电脑使用人的中文姓名。其他非带\*选项可不填,最后点击" 提交"。

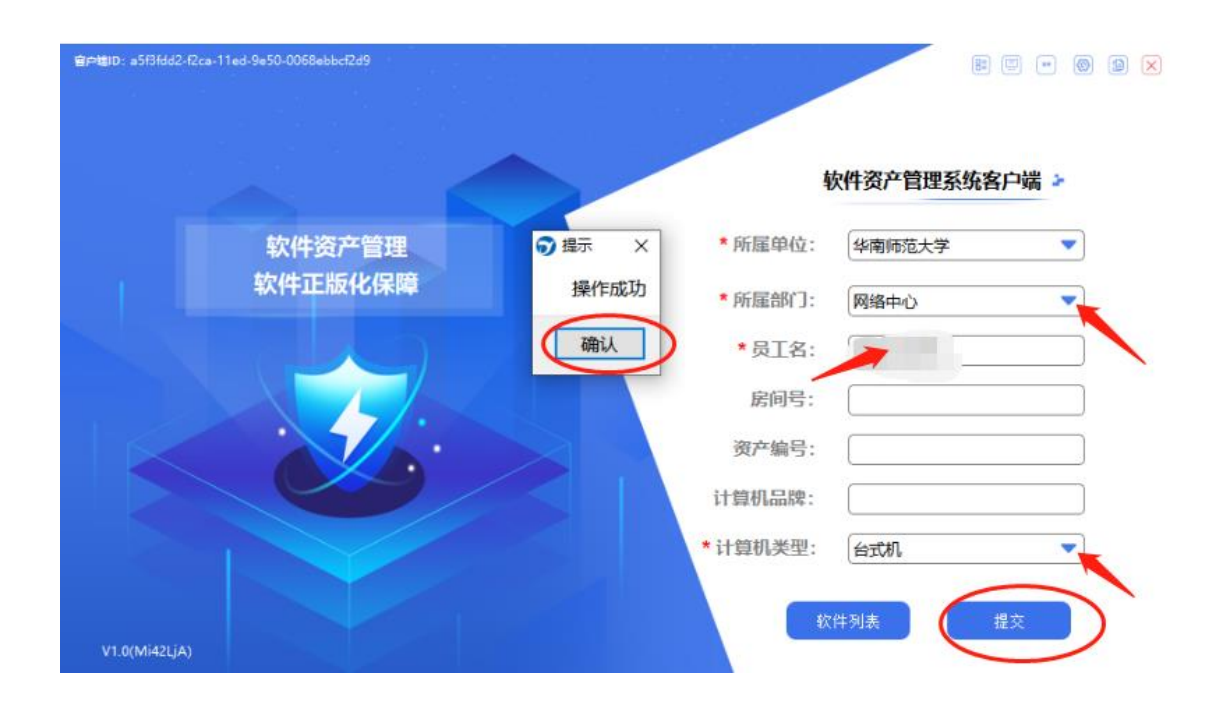

五、提示"操作成功"点击"确认"可获得该电脑目前已安装的软件列表。个人可查看对照列表,并及时卸载清理不常用的非正版软件。